Howto - https://howto.psync.de/

# Datensynchronisierung per GoodSync

### Installation

Zunächst muss man das Programm von hier herunterladen und installieren.

Am Ende der Installation wird man gefragt, ob man seine Computer per "GoodSync Connect" verbinden will. Dies sollte man verneinen.

| GoodSync Connect Setup                                                                                                    |  |  |  |
|----------------------------------------------------------------------------------------------------|--|--|--|
| Wilkommen im GoodSync Connect Setup                                                                                                    |  |  |  |
| Möchten Sie diesen Computer mit ihren anderen Computern verbinden?                                                                                                    |  |  |  |
| Nein, GoodSync Connect nicht verwenden                                                                                                    |  |  |  |
| Sie können GoodSync trotzdem verwenden, um ihre Dateien mit                                                                                                    |  |  |  |
| Netzwerkordnern, externen Laufwerken und Servern zu synchronisieren oder                                                                                                   |  |  |  |
| dort zu sichern.                                                                                                    |  |  |  |
|                                                                                                    |  |  |  |
| Ia, meine Computer per GoodSync Connect verbinden                                                                                                    |  |  |  |
| Schneller und zuverlässiger als herkömmliche Netzwerkprotokolle.                                                                                                    |  |  |  |
|                                                                                                    |  |  |  |
| No Discovery services on this computer (Advanced users only)                                                                                                    |  |  |  |
| This Computer has static IP address, so GoodSync Connect Discovery services will not be used. GoodSync client will use static IP address of this computer to connect to it |  |  |  |
| < Back Next > Jberspringer                                                                                                    |  |  |  |

## **Einrichtung**

1. Im ersten Schritt der Einrichtung muss man einen Namen für die Verbindung wählen. Dieser ist frei wählbar, sollte aber selbserklärend sein. Der Auftragstyp sollte auf "Synchronisiere" stehen, damit Daten vom und zum Server abgeglichen werden

| 🥝 Neuer GoodSync Auftrag                                                                                                    |                                                                  | X               |  |
|----------------------------------------------------------------------------------------------------|------------------------------------------------------------------|-----------------|--|
| Contraction Contraction Contra | <b>commen bei GoodSync</b><br>len Sie Ihren ersten Auftrag       |                 |  |
| Auftragsnamen eingeben                                                                                                    |                                                                  |                 |  |
| pSynd                                                                                                    |                                                                  |                 |  |
| Wähle Auftragstyp                                                                                                    |                                                                  |                 |  |
| Synchronisiere                                                                                                    |                                                                  |                 |  |
| Beidseitige Synchroni<br>werden aktualisiert. V<br>ausgeschlossen.                                                                                                    | sierung: Dateien auf beiden Se<br>'ersteckte und Systemdateien s | eiten<br>sind   |  |
| 🔘 Sicherung                                                                                                    |                                                                  |                 |  |
| Einseitige Synchronisi<br>werden aktualisisert.<br>ausgeschlossen.                                                                                                    | erung: Dateien auf der rechter<br>Versteckte und Systemdateien   | n Seite<br>sind |  |
| <u>Tutorial</u>                                                                                                    | Ok Abb                                                           | rechen          |  |

#### 2. Es öffnet sich die Oberfläche des Programms

| 🥝 1: pSync - GoodSync                                 |               |                  |                 |
|-------------------------------------------------------|---------------|------------------|-----------------|
| Auftrag Ansicht Aktion Iools Eenster Hilfe            |               | 🗔 <u>V</u> erkle | einerte Ansicht |
| de l:pSync                                            |               |                  |                 |
| Durchsuchen 🗞 https://data.psync.de/remote.php/webdav |               |                  |                 |
|                                                       |               |                  |                 |
| Eintrag Grösse L Datum L L R Grösse R Datum R Status  |               |                  |                 |
| <b>∂ pSync</b> (\$ 0 \$) Noch nict                    | nt analysiert |                  |                 |
|                                                       |               |                  |                 |
|                                                       |               |                  |                 |
|                                                       |               |                  |                 |
|                                                       |               |                  |                 |
|                                                       |               |                  |                 |
|                                                       |               |                  |                 |
|                                                       |               |                  |                 |
|                                                       |               |                  |                 |
|                                                       |               |                  |                 |
|                                                       |               |                  |                 |
|                                                       |               |                  |                 |
| Aktionen                                              | Ordneransicht |                  |                 |
|                                                       | Alles (0)     | Änderungen (0)   | Andere          |
| Kicke Analysiere zus Starten                          |               |                  |                 |
|                                                       |               |                  | 00:00:00        |
| Log Fenster                                           |               |                  | × ×             |
|                                                       |               |                  |                 |
|                                                       |               |                  |                 |
|                                                       |               |                  |                 |
| Ready .                                               | <b>«</b> ఏ 0  | √0 B             | >0              |
| incor                                                 | 14.0          | <b>V</b> V       |                 |

 Ein Klick auf "Durchsuchen" öffnet das Dialogfenster, um den pSync-Server auszuwählen Hier muss man auf der linken Seite auswählen, dass man eine "WebDAV"-Verbindung benutzen möchte.

Auf der rechten Seite kann der pSync-Server eingetragen werden (https://data.psync.de/remote.php/webdav).

Ein Haken bei "Sicherer Modus (Verschlüsselt)" erzwingt die SSL-Verschlüsselung

| Linker Ordner                       |                                                                              |
|-------------------------------------|------------------------------------------------------------------------------|
| i My Computer<br>⊕ GoodSync Connect | https://data.psync.de/remote.php/webdav ₴ Ausführen ☆   ♣ testuser ₽ Mehr \$ |
| 😰 Windows Shares                    | Sicherer Modeus (Verschlüsselt)                                              |
| 🜒 FTP                               | Name Status                                                                  |
| 🏷 WebDAV                            |                                                                              |
| §3 Amazon S3                        |                                                                              |
| 🐒 SFTP                              |                                                                              |
| Google Drive                        |                                                                              |
| 🖉 Windows Azure                     |                                                                              |
| SkyDrive                            |                                                                              |
| 😌 Dropbox                           |                                                                              |
| WinMobile                           |                                                                              |
|                                     |                                                                              |
|                                     | Mehrere Elemente auswählen Dateien anzeigen                                  |
|                                     | New Folder OK Cancel                                                         |

- 4. Zur einer Synchronisation gehören immer 2 Verzeichnisse. Deshalb muss man in der Oberfläche auf das 2. "Durchsuchen"-Button klicken und auf dem lokalen Rechner ein Verzeichnis auswählen.
- 5. Wenn beide Verzeichnisse ausgewählt wurden, klickt man auf "Analysieren" und die Daten werden abgeglichen.

Es werden in diesem Schritt noch keine Daten übertragen!!!!

6. ein Klick auf "Synchronisieren" startet den Datenabgleich

From: https://howto.psync.de/ - **Howto** 

Permanent link: https://howto.psync.de/doku.php/dateien\_synchronisation/windows/goodsync

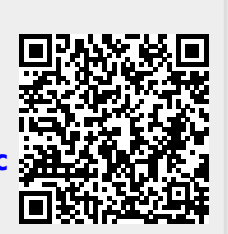

Last update: 2020/08/03 20:29